# Migration von nicht integrierter auf integrierte intelligente CPP

## Inhalt

Einleitung Voraussetzungen Anforderungen Verwendete Komponenten Konfigurieren Konfigurationen Überprüfung Fehlerbehebung Szenario 1: Fehler im Nummernprüfungsbericht Szenario 2: Nicht alle Standorte wurden vollständig migriert Szenario 3: Fehler bei der Nummernprüfung

# Einleitung

Dieses Dokument beschreibt den Migrationsprozess von einem nicht integrierten zu einem integrierten öffentlichen Telefonnetz (Public Switched Telefone Network, PSTN) für den Betreiber IntelePeer.

## Voraussetzungen

## Anforderungen

Cisco empfiehlt, dass Sie über Kenntnisse in folgenden Bereichen verfügen:

- Cloud Connected Provider (CCP) Intelligenter, nicht integriert
- Control Hub-Administration für WebEx Calling Organization Calling Features
- HTTP-Archiv (HAR) für ein Protokoll der Webbrowser-Interaktionen

### Verwendete Komponenten

Die Informationen in diesem Dokument beziehen sich auf Geräte in einer speziell eingerichteten Testumgebung. Alle Geräte, die in diesem Dokument benutzt wurden, begannen mit einer gelöschten (Nichterfüllungs) Konfiguration. Wenn Ihr Netzwerk in Betrieb ist, stellen Sie sicher, dass Sie die möglichen Auswirkungen aller Befehle verstehen.

## Konfigurieren

## Konfigurationen

Schritt 1: Wenn Sie Nicht-Integrated Intelligence-Standorte konfiguriert haben, wird das Menü Calling > PSTN (Anruf > PSTN) angezeigt. Unter Calling > PSTN wird ein Migrationsbanner angezeigt als: Non-Integrated to Integrated CPP migration, Action required to complete migration, Continue.

 Klicken Sie auf Continue (Weiter) und anschließend auf Action required (Aktion erforderlich), um die Migration abzuschließen.

| C Overview C Getting Started Guide Alerts center                                                                | Calling Numbers Departments Locations (    | Call Routing Features PSTN Service S            | ettings Client Settings |             |                             |             |   |
|----------------------------------------------------------------------------------------------------|--------------------------------------------|-------------------------------------------------|-------------------------|-------------|-----------------------------|-------------|---|
| al Analytics                                                                                                    | Non-integrated to Integrated CCP migration | Action required to complete migration. Continue |                         |             |                             |             |   |
| ~ Troubleshooting                                                                                               | Q                                          |                                                 |                         |             | All                         |             | × |
| G                                                                                                    | Order ID                                   | Order Date +                                    | Location                | Type        | Carrier                     | Status      |   |
| MANAGEMENT                                                                                                    | △ 395565                                   | 07/19/2022 10:41:16 AM GMT                      | INT CCP CA              | New Numbers | IntelePeer (ATS integrated) | Provisioned |   |
| 음 Users                                                                                                    | △ 395451                                   | 07/13/2022 01:40:26 PM GMT                      | Int CCP 2               | New Numbers | IntelePeer (ATS integrated) | Provisioned |   |
| dő Workspaces                                                                                                   | △ 395447                                   | 07/13/2022 12:42:54 PM GMT                      | Int CCP                 | New Numbers | IntelePeer (ATS integrated) | Provisioned |   |
| Devices Apps Account Organization Settings                                                                      |                                            |                                                 |                         |             |                             |             |   |
| MENOCES Updates & Migrations Messaging Meeting G Calling Connected UC Method Method Atlas_Test_copmigration3_AS |                                            |                                                 |                         |             |                             |             | 3 |

Schritt 2: Der Audit-Bericht für die Anzahl enthält drei Registerkarten: 1. Nummern nicht verfügbar mit Träger, 2. Nummern sind in WXC und 3 nicht verfügbar. Konfigurationskonflikt.

• Klicken Sie auf die Schaltfläche **Analysieren und** fortfahren, wenn auf keiner dieser Registerkarten Fehler angezeigt werden.

| Non-Integrated CCP to Integrated CCP n | nigration                                                             |                                                                                            |                               |                             |                           |               | vidcasť                  |
|----------------------------------------|-----------------------------------------------------------------------|--------------------------------------------------------------------------------------------|-------------------------------|-----------------------------|---------------------------|---------------|--------------------------|
|                                        |                                                                       | 1<br>Number audit report                                                                   | 2<br>Confirmation             | (3)<br>Contract Information | (d)<br>Location Migration |               |                          |
|                                        | Number audi<br>Generated on 7/20<br>How to resolve<br>Numbers not ava | It report<br>D/2022 at 1:50:32 PM<br>at the errors?<br>Itable with carrier Numbers not ava | itable in WXC Configuration m | ismatch                     |                           | Re-run report |                          |
|                                        |                                                                       |                                                                                            |                               |                             |                           |               | Analyze and move forward |

Schritt 3: Auf der Bestätigungsseite können Sie mit der Migration der Standorte beginnen, die nicht integrierte Intelepeer-Telefone sind.

- Klicken Sie auf I have read and accept (Ich habe gelesen und stimme zu), um die Migration zu starten.
- Klicken Sie auf Start migration button.

| Non-Integrated CCP to Integrated CCP r | migration                                                          |                                                                                                    |                                                                                                    |                                                                                                    | vidcasť |
|----------------------------------------|--------------------------------------------------------------------|----------------------------------------------------------------------------------------------------|----------------------------------------------------------------------------------------------------|----------------------------------------------------------------------------------------------------|---------|
|                                        | Number audit report                                                | (2)<br>Confirmation                                                                                                    | 3<br>Contract Information                                                                                        | Location Migration                                                                                                    |         |
|                                        | Confirmation<br>Location List (2)<br>Non-Int CCP<br>Non-Int CCP CA | Do you want to migrat<br>integrated)?<br>If you choose to migrate:<br>All locations with connec<br>You can't add, delete, m | te all Intelepeer (ATS non-inter<br>tion type Intelepeer (ATS non-integra<br>ove numbers or modify the PSTN cont | grated) locations to IntelePeer (ATS<br>ed) will be in transition for the migration.<br>guration while a location is in transition. |         |
|                                        |                                                                    | Once migration is compl<br>creating or editing a loca<br>→ The migration can't be st     I have read and accept t           | ete, you won't find the option for conn<br>tion.<br>opped while in progress.<br>o start the migration.           | ction type intelepeer (ATS non-integrated) while                                                                                    |         |
|                                        |                                                                    |                                                                                                    |                                                                                                    |                                                                                                    |         |

Schritt 4: Die Seite "Kontaktinformationen" wird automatisch ausgefüllt.

• Klicken Sie auf Next (Weiter).

| Non-Integrated CCP to Integrated CCP m | ligration                                                                                                    |                          |                           |                           | vidcasť |
|----------------------------------------|----------------------------------------------------------------------------------------------------|--------------------------|---------------------------|---------------------------|---------|
|                                        | 1<br>Number audit report                                                                                                    | Confirmation             | 3<br>Contract Information | (4)<br>Location Migration |         |
|                                        | Contract Information<br>Provide information of the person who will sign the let<br>Company Name<br>Alias_Test_copregration3_AS<br>First Name<br>Adam<br>Last Name<br>Smith<br>Email Address<br>Adampanth8+701@gmail.com<br>Contre Email Address<br>Adampanth8+701@gmail.com<br>Billing Telephone Number<br>+10725331544 | gal contract with Cisco. |                           |                           |         |

Next

Start migration

Schritt 5: Auf der Seite für die Standortmigration werden die nicht integrierten intelligenten Standorte aufgeführt.

antwort: Wählen Sie den ersten Speicherort aus, wenn mehr als 1 vorliegt.

- b. Klicken Sie auf Adresse validieren.
- c. Wenden Sie ggf. die vorgeschlagene Adresse an.
- d. Klicken Sie auf Jetzt migrieren.
- e. Der Migrationsstatus wird als "Abgeschlossen" angezeigt.

| Non-Integrated CCP to Integrated CCP migration |                                                                                             |                                                                                                    |                                      |                                         |                | vidcasť |
|------------------------------------------------|---------------------------------------------------------------------------------------------|----------------------------------------------------------------------------------------------------|--------------------------------------|-----------------------------------------|----------------|---------|
|                                                | 1<br>Number audit report                                                                    | Confirmation                                                                                                    | 3<br>Contract Information            | (4)<br>Location Migration               |                |         |
| In case<br>migratic<br>Locati<br>Non-          | of emergency, your local emergency responders us<br>in.<br>ons (2)<br>Int CCP<br>Int CCP CA | e this address to locate the caller.<br>Non-Int CCP<br>Address *<br>2300 E PRESIDENT OE<br>Street address line 2 (r<br>City/Town *<br>RiCHARDSON<br>State/Province/Region *<br>TX<br>Zip/Postal code *<br>75082<br>Country/Region<br>United States of Ameri<br>Validate Address | You must add and validate an emerger | ncy service address for each location t | o complete the |         |
|                                                |                                                                                             |                                                                                                    |                                      |                                         |                | Close   |

| Product rates Product rates Product rat                                                                                                    | Non-Integrated CCP to Integrated CCP r | migration                                                    |                          |                                                                                                    |                                                           |                                                                                                    | vidcasť          |
|----------------------------------------------------------------------------------------------------|----------------------------------------|--------------------------------------------------------------|--------------------------|----------------------------------------------------------------------------------------------------|-----------------------------------------------------------|----------------------------------------------------------------------------------------------------|------------------|
| migration.<br>Locations (2)<br>Non-Int CCP<br>Non-Int CCP CA  Number of DefSiDENT GEORGE BUSH X<br>Storet address line 2 (optional)<br>City/Town*<br>RCHARDSON X<br>State:Province/Region*<br>TK X<br>State:Province/Region*<br>TK X<br>State:Province/Region*<br>To 2002 PRESIDENT GEORGE BUSH HWY<br>RCHARDSON<br>State:<br>To 2002 PRESIDENT GEORGE BUSH HWY<br>RCHARDSON<br>State:<br>To 2002 PRESIDENT GEORGE BUSH HWY<br>RCHARDSON<br>State:<br>To 2002 PRESIDENT GEORGE BUSH HWY<br>RCHARDSON<br>State:<br>To 2002 PRESIDENT GEORGE BUSH HWY<br>RCHARDSON<br>State:<br>State: |                                        |                                                              | 1<br>Number audit report | Confirmation                                                                                                    | 3<br>Contract Information                                 | (4)<br>Location Migration                                                                                                    |                  |
|                                                                                                    |                                        | migration.<br>Locations (2)<br>Non-Int CCP<br>Non-Int CCP CA |                          | Non-Int CCP<br>Address *<br>2300 E PRESIDENT GE<br>Street address line 2 (c<br>City/Town *<br>ICCHARDSON<br>State/Province/Region *<br>TX<br>Zip/Postal code *<br>75082<br>Country/Region<br>United States of Ameri<br>Valdete Address | ORGE BUSH X<br>optional)<br>X<br>X<br>ca V<br>Migrate Now | Suggested Address<br>We couldn't validate your entered a<br>Did you mean:<br>2300 E PRESIDENT GEORGE BUSH<br>RICHARDSON<br>75082 | iddress.<br>HWYY |

| Non-Integrated CCP to Integrated CCP   | migration                                                                                              |                                                      |                                                                                                    |                                                                           |                                                                                                    |                 | vidcasť |
|----------------------------------------|----------------------------------------------------------------------------------------------------|------------------------------------------------------|----------------------------------------------------------------------------------------------------|---------------------------------------------------------------------------|----------------------------------------------------------------------------------------------------|-----------------|---------|
|                                        |                                                                                                    | 0<br>Number audit report                             | 2<br>Confirmation                                                                                                    | 3<br>Contract Information                                                 | (4)<br>Location Migration                                                                                                    |                 |         |
|                                        |                                                                                                    |                                                      |                                                                                                    |                                                                           |                                                                                                    |                 |         |
|                                        | migration.<br>Locations (2)<br>Non-Int CCP<br>Non-Int CCP CA                                           |                                                      | Non-Int CCP<br>Address *<br>2000 E PRESIDENT GE<br>Street address line 2 (c<br>City/Town *<br>RICHARDSON<br>State/Province/Region *<br>TX<br>Zig/Postal code *<br>75082<br>Country/Region<br>United States of Ameri | ORGE BUSH X<br>potional)<br>X<br>X<br>X<br>Ca<br>X<br>Morrate Yow         | Suggested Address<br>We couldn't validate your entered a<br>Did you mean:<br>2300 E PRESIDENT GEORGE BUSH<br>RICHARDSON<br>75082<br>Apply | ddress.<br>HWY  |         |
|                                        |                                                                                                    |                                                      |                                                                                                    |                                                                           |                                                                                                    |                 | Close   |
| Non-Integrated CCP to Integrated CCP m | higration                                                                                              |                                                      |                                                                                                    |                                                                           |                                                                                                    |                 | vidcasť |
|                                        |                                                                                                    | Number audit report                                  | Confirmation                                                                                                    | 3<br>Contract Information                                                 | (4)<br>Location Migration                                                                                                    |                 |         |
|                                        | Emergency Serv<br>In case of emergency, y<br>migration.<br>Locations (2)<br>Non-Int CCP Non-Int CCP CA | ice Address<br>our local emergency responders use th | is address to locate the caller.<br>Non-Int CCP<br>Migration status : Com<br>Saved Emergency Ser<br>2300 E PRESIDENT GE<br>RICHARDSON<br>75082                                                                      | You must add and validate an en<br>sens<br>vice Address<br>:ORGE BUSH HWY | nergency service address for each location                                                                                                | to complete the |         |

Schritt 6: Wiederholen Sie die Schritte 5 a-e für alle verbleibenden nicht integrierten IntelPeer-Standorte.

Schritt 7. Klicken Sie auf **Schließen**, nachdem alle Standorte zu Integrated IntelePeer migriert wurden.

| Non-Integrated CCP to Integrated CCP in | migration                                                                                                    |                                               |                                                                                                    |                                                              |                                         |                 | vidcasť |
|-----------------------------------------|----------------------------------------------------------------------------------------------------|-----------------------------------------------|----------------------------------------------------------------------------------------------------|--------------------------------------------------------------|-----------------------------------------|-----------------|---------|
|                                         |                                                                                                    | 1<br>Number audit report                      | Confirmation                                                                                                    | 3<br>Contract Information                                    | (4)<br>Location Migration               |                 |         |
|                                         | Emergency Service<br>In case of emergency, your<br>migration.<br>Locations (2)<br>Non-Int CCP<br>Non-Int CCP CA | e Address<br>local emergency responders use t | this address to locate the caller.<br>Non-Int CCP CA<br>Migration status : Com<br>Saved Emergency Sen<br>595 BURRARD ST<br>STE 2123 BENTALL 3<br>VANCOUVER<br>V7X 1J1 | You must add and validate an emerger<br>nere<br>vice Address | ncy service address for each location i | to complete the |         |
|                                         |                                                                                                    |                                               |                                                                                                    |                                                              |                                         |                 | Close   |

# Überprüfung

Wenn es keine nicht integrierten intelligenten Standorte mehr gibt, wird das Migrationsbanner nach Schritt 7 der Konfigurationen im Menü "Calling > PSTN" (Anrufen > PSTN) nicht mehr angezeigt.

| Overview Getting Started Guide Alerts center | Calling  | Departments | Locations | Call Routing | Features       | PSTN        | Service Settings | Client Settings |             |                     |          |             |   |
|----------------------------------------------|----------|-------------|-----------|--------------|----------------|-------------|------------------|-----------------|-------------|---------------------|----------|-------------|---|
| MONTORING<br>all Analytics                   | ۹        |             |           |              |                |             |                  |                 | •           |                     | Al       |             | ~ |
| ~ Troubleshooting                            | Order ID |             |           |              | Order Date +   |             |                  | Location        | Type        | Carrier             |          | Status      |   |
| Reports                                      | △ 395565 |             |           |              | 07/19/2022 10: | 41:16 AM GM | т                | INT CCP CA      | New Numbers | IntelePeer (ATS int | egrated) | Provisioned |   |
|                                              | △ 395451 |             |           |              | 07/13/2022 01: | 40:26 PM GM | т                | Int CCP 2       | New Numbers | IntelePeer (ATS int | egrated) | Provisioned |   |
| MANAGEMENT                                   | △ 395447 |             |           |              | 07/13/2022 12: | 42:54 PM GM | т                | Int CCP         | New Numbers | IntelePeer (ATS int | egrated) | Provisioned |   |
| 요 Users                                      |          |             |           |              |                |             |                  |                 |             |                     |          |             |   |
| 85 Workspaces                                |          |             |           |              |                |             |                  |                 |             |                     |          |             |   |
| Devices                                      |          |             |           |              |                |             |                  |                 |             |                     |          |             |   |
| 88 Apps                                      |          |             |           |              |                |             |                  |                 |             |                     |          |             |   |
| C Account                                    |          |             |           |              |                |             |                  |                 |             |                     |          |             |   |
| Organization Settings                        |          |             |           |              |                |             |                  |                 |             |                     |          |             |   |
| SERVICES                                     |          |             |           |              |                |             |                  |                 |             |                     |          |             |   |
| C Updates & Migrations                       |          |             |           |              |                |             |                  |                 |             |                     |          |             |   |
| Messaging                                    |          |             |           |              |                |             |                  |                 |             |                     |          |             |   |
| Meeting                                      |          |             |           |              |                |             |                  |                 |             |                     |          |             |   |
| %, Calling                                   |          |             |           |              |                |             |                  |                 |             |                     |          |             |   |
| Connected UC                                 |          |             |           |              |                |             |                  |                 |             |                     |          |             |   |
| A Mobile                                     |          |             |           |              |                |             |                  |                 |             |                     |          |             |   |
| Atlas_Test_ccpmigration3_AS                  |          |             |           |              |                |             |                  |                 |             |                     |          |             |   |

# Fehlerbehebung

## Szenario 1: Fehler im Nummernprüfungsbericht

• Beispiel: Fehler bei Nummern sind beim Netzbetreiber nicht verfügbar.

| Non-Integrated CCP to Integrated CCP r | nigration                         |                                 |                   |                           |                           |                 | vidcasť |
|----------------------------------------|-----------------------------------|---------------------------------|-------------------|---------------------------|---------------------------|-----------------|---------|
|                                        |                                   | 1<br>Number audit report        | 2<br>Confirmation | 3<br>Contract Information | (4)<br>Location Migration |                 |         |
|                                        |                                   |                                 |                   |                           |                           |                 |         |
|                                        | Number audit<br>Generated on 7/21 | t report<br>/2022 at 1:20:09 PM |                   |                           |                           | Re-run report 🗸 |         |
|                                        | How to resolve                    | the errors?                     |                   |                           |                           | ~               |         |
|                                        | Q. Search num                     | ber, location                   | 2 Numbers         | mismatch                  |                           | 🕆 Export all    |         |
|                                        | Number                            | Location                        | User Assignmen    | a.                        |                           |                 |         |
|                                        | +14505463487<br>+14505463497      | Non INT CCP CA                  | Unassigned        |                           |                           |                 |         |
|                                        |                                   |                                 |                   |                           |                           |                 |         |
|                                        |                                   |                                 |                   |                           |                           |                 |         |
|                                        |                                   |                                 |                   |                           |                           |                 |         |
|                                        |                                   |                                 |                   |                           |                           |                 |         |

• Die Fehler müssen mit den Anweisungen behoben werden, die im erweiterbaren Dropdown-Menü How to solve the errors? (Beheben von Fehlern) auf der Seite mit dem Nummernprüfungsbericht (Number Audit Report) zur Verfügung stehen.

| Non-Integrated CCP to Integrated CCP r | nigration                      |                                                                                                    |                                                                                                    |                                                                                                    |                         |                 | vidcasť                  |
|----------------------------------------|--------------------------------|----------------------------------------------------------------------------------------------------|----------------------------------------------------------------------------------------------------|----------------------------------------------------------------------------------------------------|-------------------------|-----------------|--------------------------|
|                                        |                                | 1<br>Number audit report                                                                                                    | 2<br>Confirmation                                                                                                    | 3<br>Contract Information                                                                                                   | 4<br>Location Migration |                 |                          |
|                                        | Number aud<br>Generated on 7/2 | lit report<br>1/2022 at 1:20:09 PM                                                                                                    |                                                                                                    |                                                                                                    |                         | Re-run report 🗸 |                          |
|                                        | How to resolve                 | e the errors?<br>NumEers not available with carrier<br>Multiple accounts You may see<br>IntelePer to<br>Unassigned numbers Defets then on<br>Additional numbers Unassign and<br>report. | additional numbers due to multiple<br>merge them and rerun the report.<br>Inders from the Numbers tab in Go<br>i delete the numbers from the Numi | accounts. If multiple accounts exist, contain<br>ntrol Hub and re-run the report.<br>Dens tab in Control Hub and re-run the | et                      | ~               |                          |
|                                        | Error N<br>Y<br>S              | Numbers not available in Webex Calling<br>fou can contact the carrier to delete or l<br>synchronize button to sync the numbers                                                          | buy these numbers, then rerun the r<br>in Control Hub, without any locatio                                                                        | eport. Otherwise you can use the Rerun &<br>n assigned, to resolve the error.                                               |                         |                 |                          |
|                                        | Error C                        | Configuration mismatch<br>Select Rerun & Synchronize to synchron<br>synchronization and you will see these n                                                                            | ize these numbers to Control Hub. 1<br>numbers on the Numbers tab in Con                                                                          | The mismatch will be corrected on trol Hub.                                                                                 |                         |                 |                          |
|                                        |                                |                                                                                                    |                                                                                                    |                                                                                                    |                         |                 | Analyze and move forward |

• Sobald die Fehler behoben sind, führen Sie die Schaltfläche zum erneuten Ausführen und Synchronisieren aus.

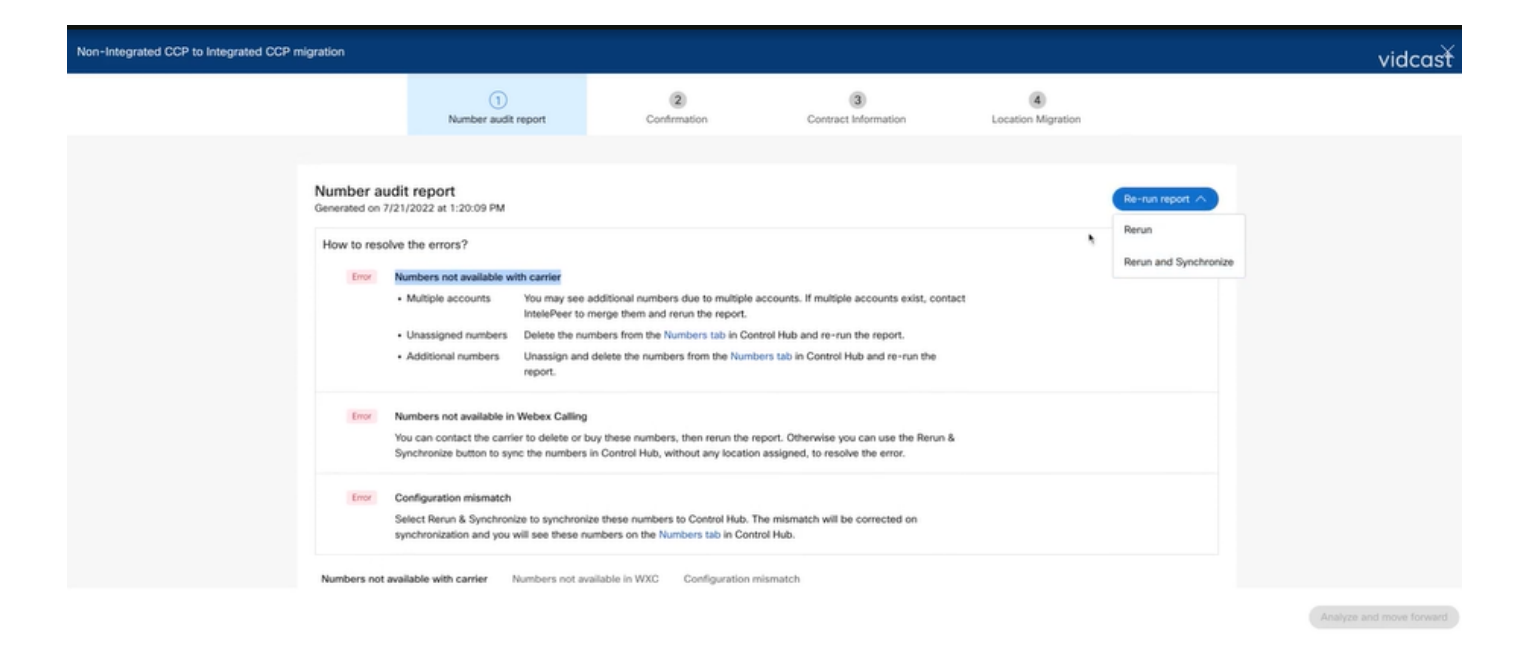

• Auf diese Weise können Sie den Migrationsprozess mit der Schaltfläche zum Analysieren und Fortfahren fortführen.

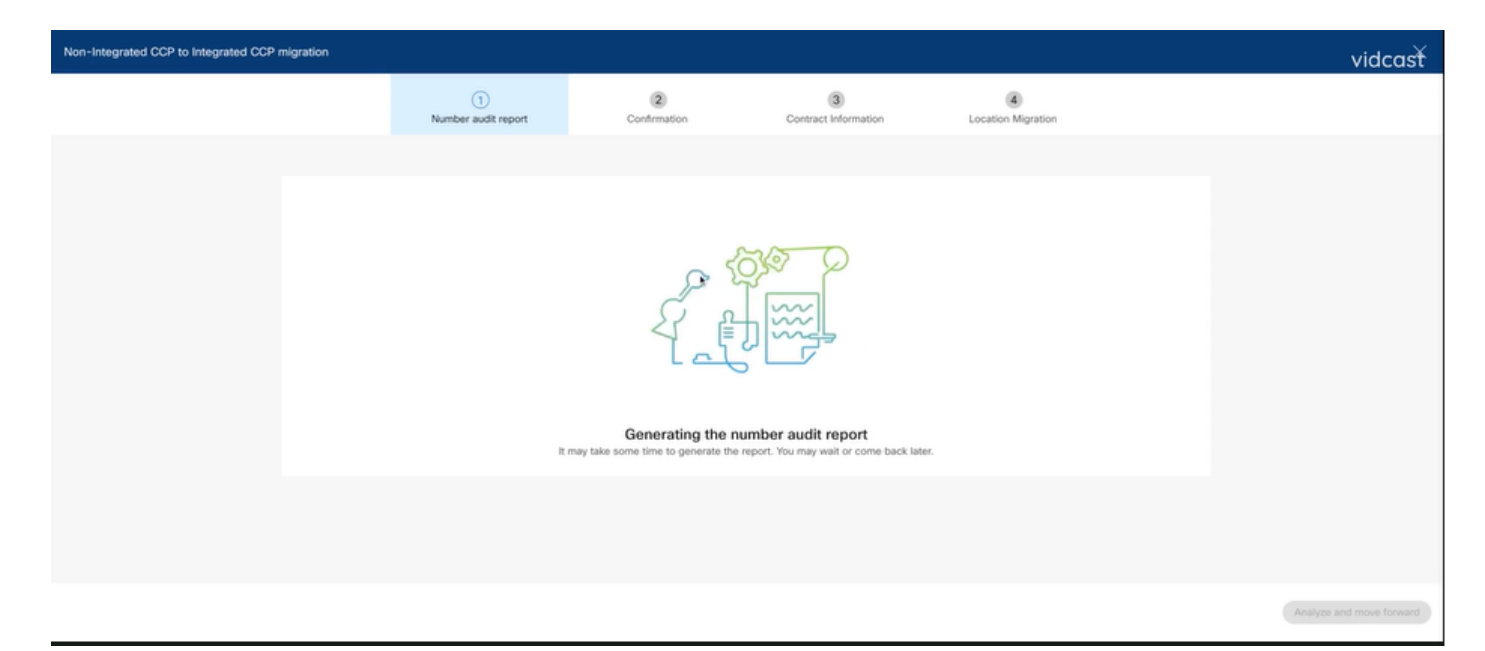

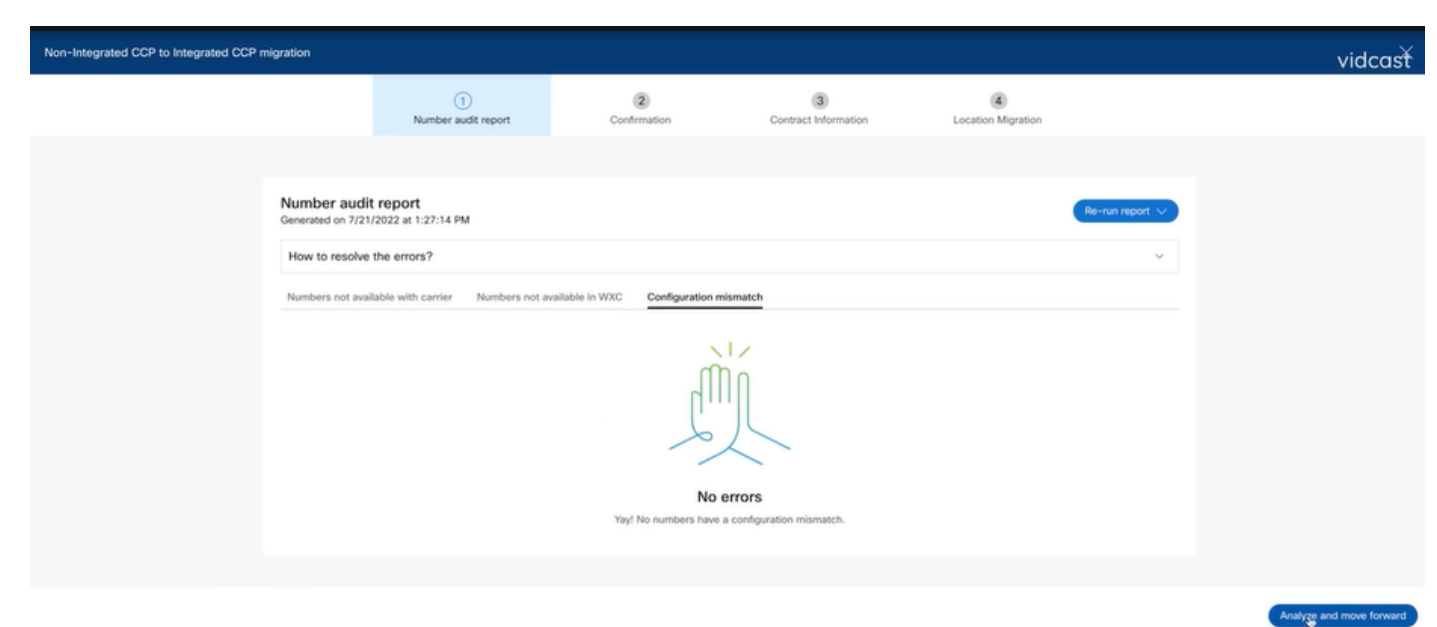

| Non-Integrated CCP to Integrated CCP | migration                           |                                                                                                    |                                                                                                    |                                                                                                    | vidcasť |
|--------------------------------------|-------------------------------------|----------------------------------------------------------------------------------------------------|----------------------------------------------------------------------------------------------------|----------------------------------------------------------------------------------------------------|---------|
|                                      | Number audit report                 | (2)<br>Confirmation                                                                                                    | 3<br>Contract Information                                                                                                    | (4)<br>Location Migration                                                                                                    |         |
|                                      | Confirmation                        |                                                                                                    |                                                                                                    |                                                                                                    |         |
|                                      | Lecation List (1)<br>Non INT CCP CA | Do you want to migrat<br>integrated)?<br>If you choose to migrate:<br>→ All locations with connec<br>→ You can't add, delete, mo<br>→ Once migration is comple<br>creating or editing a loca<br>→ The migration can't be st | te all Intelepeer (ATS non-inte<br>tion type Intelepeer (ATS non-integra<br>ove numbers or modify the PSTN conf<br>ete, you won't find the option for conn<br>tion.<br>topped while in progress. | grated) locations to IntelePeer (ATS<br>ted) will be in transition for the migration.<br>figuration while a location is in transition.<br>hection type Intelepeer (ATS non-integrated) v | white   |
|                                      |                                     | I have read and accept b                                                                                                    | o start the migration.                                                                                                    |                                                                                                    |         |
|                                      |                                     |                                                                                                    |                                                                                                    |                                                                                                    |         |

Wenn der Nummernprüfungsbericht weiterhin Fehler enthält, erstellen Sie das Problem neu, und erstellen Sie eine HAR-Datei.

Wenden Sie sich an das Cisco TAC, und stellen Sie die HAR-Datei zur Prüfung bereit.

#### Szenario 2: Nicht alle Standorte wurden vollständig migriert

- In diesem Fall wird davon ausgegangen, dass sich der Migrationsprozess im Wartezustand befindet, und alle nicht integrierten Standorte werden als im Übergang befindlich markiert.
- Sie können die PSTN-Konfigurationen für diese Standorte nicht bearbeiten; Sie können den Standorten keine zugewiesenen Zahlen hinzufügen/verschieben/löschen.

| Overview Octing Started Guide Alerts center | Calling Numbers Locations Call Routing Features PSTN Service Set | Non INT CCP CA     Canada     Location ID: 5fab tefd=909f-449c-85d4-b8326b905b38                      |
|---------------------------------------------|------------------------------------------------------------------|----------------------------------------------------------------------------------------------------|
| MONITORING                                  |                                                                  | You can't modify PSTN configurations or add/delete/move numbers in this location while in transition. |
| all Analytics                               | Q search                                                         | Oventew                                                                                               |
| ~ Troubleshooting                           | Location  Routing Prefix                                         | Main Number                                                                                           |
| Reports                                     | INT CCP 📐                                                        | ∆You will not be able to make or receive calls until this number is added.                            |
| MANAGEMENT                                  | INT CCP CA 🛆                                                     | PSTN Connection Cloud Connected PSTN - IntelePeer (ATS integrated):                                   |
| 윤 Users                                     | Non INT CCP CA 🛆                                                 | Status In-Transition                                                                                  |
| 8 Workspaces                                |                                                                  | Emergency Calling                                                                                     |
| Devices                                     |                                                                  | Emergency Callback Number 🛞 Location main number 📎                                                    |
| 88 Apps                                     |                                                                  | Emergency Location Identifier                                                                         |
| (h) Account                                 |                                                                  | Emernancy Call Notification                                                                           |
| Organization Settings                       |                                                                  | cinergency can rouncator                                                                              |
| SERVICES                                    |                                                                  | Enhanced Emergency Calling 🛆 🛛 🕅 👌                                                                    |
| C Updates & Migrations                      |                                                                  | Call Sattions                                                                                         |
| Messaging                                   |                                                                  | our outrigs                                                                                           |
| % Calling                                   |                                                                  | scneduling                                                                                            |
| Connected UC                                |                                                                  | Voicemail                                                                                             |
| Atlas_Test_Migration_CCP_CA                 |                                                                  | Voice Portal                                                                                          |

 Die Migration muss f
ür alle nicht integrierten Standorte in der 
Übergangsphase gem
äß den Konfigurationsschritten 1 - 7 fortgesetzt werden, damit das Migrationsbanner nach Schritt 7 der Konfigurationen nicht mehr im Men
ü "Calling > PSTN" (Anrufe > PSTN) angezeigt wird.

### Szenario 3: Fehler bei der Nummernprüfung

• Nach dem Start des Migrationsnummern-Auditberichts wird eine Fehlermeldung angezeigt, während der Bericht erstellt wurde.

| Overview     Getting Started Guide     Alerts center     Moveroews                             | Calling Numbers Locations Non-integrated to Integrated C | Call Routing Feature | es PSTN S         | Service Settings | Client Settings |             |                                        |             |   |
|------------------------------------------------------------------------------------------------|----------------------------------------------------------|----------------------|-------------------|------------------|-----------------|-------------|----------------------------------------|-------------|---|
| all Analytics<br>~ Troubleshooting<br>@ Reports                                                | ٩                                                        |                      |                   | 0                |                 |             | All                                    |             | ~ |
| MANAGEMENT                                                                                     | Order ID<br>395669                                       |                      | Order Date +      | 24 AM GMT        | INT CCP CA      | Type<br>ESA | Carrier<br>IntelePeer (ATS integrated) | Pending     |   |
| G. Users     Workspaces     Devices     Apps     Account     Organization Settings             | 395667                                                   |                      | 07/21/2022 11:40: | 12 AM GMT        | INT CCP CA      | New Numbers | IntelePeer (ATS integrated)            | Provisioned |   |
| Services C Updates & Migrations Messaging G Calling Connected UC C Atlas_Test_Migration_CCP_CA |                                                          |                      |                   |                  |                 |             |                                        |             |   |

 Klicken Sie auf die Schaltfläche Try Again (Erneut versuchen), um den Prozess f
ür Nummer und Audit-Bericht zu starten. Dies schlägt jedoch auch beim Generieren des Berichts mit Error fehl

| Overview                                  | Calling        |                 |                     |             |                  |                        |                              |                    |                             |             |         |
|-------------------------------------------|----------------|-----------------|---------------------|-------------|------------------|------------------------|------------------------------|--------------------|-----------------------------|-------------|---------|
| <ul> <li>Getting Started Guide</li> </ul> | ouning         |                 |                     |             |                  |                        |                              |                    |                             |             |         |
| Alerts center                             | Numbers        | Locations       | Call Routing        | Features    | PSTN             | Service Settings       | Client Settings              |                    |                             |             |         |
| MONITORING                                |                |                 |                     |             |                  |                        |                              |                    |                             |             |         |
| al Analytics                              | Non-integrated | to Integrated C | CP migration ①      | Action requ | ired to complete | e migration. Continue  | •                            |                    |                             |             |         |
| ~ Troubleshooting                         | 0              |                 |                     |             |                  |                        |                              |                    | Al                          |             |         |
| Reports                                   | ~              |                 |                     |             |                  |                        |                              |                    | -                           |             |         |
|                                           | Order ID       |                 |                     |             | Order Date 4     |                        | Location                     | Type               | Carrier                     | Status      |         |
| MANAGEMENT                                | 395669         |                 |                     |             | 07/21/2022 11    | :43:24 AM GMT          | INT CCP CA                   | ESA                | IntelePeer (ATS integrated) | Pending     |         |
| 음 Users                                   | 395667         |                 |                     |             | 07/21/2022 11    | :40:12 AM GMT          | INT CCP CA                   | New Numbers        | IntelePeer (ATS integrated) | Provisioned |         |
| 45 Workspaces                             |                |                 |                     |             |                  |                        |                              |                    |                             |             |         |
| Devices                                   |                |                 |                     |             |                  |                        |                              |                    |                             |             |         |
| 85 Apps                                   |                |                 |                     |             |                  |                        |                              |                    |                             |             |         |
| Account     Account     Account           |                |                 |                     |             |                  |                        |                              |                    |                             |             |         |
| (p) Organization Settings                 |                |                 |                     |             |                  |                        |                              |                    |                             |             |         |
| SERVICES                                  |                |                 |                     |             |                  |                        |                              |                    |                             |             |         |
| C Updates & Migrations                    |                |                 |                     |             |                  |                        |                              |                    |                             |             |         |
| O Messaging                               |                |                 |                     |             |                  |                        |                              |                    |                             |             |         |
| % Calling                                 |                |                 |                     |             |                  |                        |                              |                    |                             |             |         |
| Connected UC                              |                |                 |                     |             |                  |                        |                              |                    |                             |             |         |
| Atlas_Test_Migration_CCP_CA               |                |                 |                     |             |                  |                        |                              |                    |                             |             |         |
|                                           |                |                 |                     |             |                  |                        |                              |                    |                             |             |         |
|                                           |                |                 |                     |             |                  |                        |                              |                    |                             |             |         |
| Non-Integrated CCP to Integrated C        | CCP migration  |                 |                     |             |                  |                        |                              |                    |                             |             | vidcasť |
|                                           |                |                 |                     |             | 6                | 6                      |                              |                    |                             |             |         |
|                                           |                |                 | Number audit report |             | Confirm          | nation                 | Contract Information         | Location Migration |                             |             |         |
|                                           |                |                 |                     |             |                  |                        |                              |                    |                             |             |         |
|                                           |                |                 |                     |             |                  |                        |                              |                    |                             |             |         |
|                                           |                |                 |                     |             |                  | $\sim$                 |                              |                    |                             |             |         |
|                                           |                |                 |                     |             |                  | ( )!                   |                              |                    |                             |             |         |
|                                           |                |                 |                     |             |                  | -50                    | 1                            |                    |                             |             |         |
|                                           |                |                 |                     |             |                  | 1/18                   | 5                            |                    |                             |             |         |
|                                           |                |                 |                     |             |                  | $\bigcirc$             | ()                           |                    |                             |             |         |
|                                           |                |                 |                     |             |                  |                        |                              |                    |                             |             |         |
|                                           |                |                 |                     |             | Erro             | r while generat        | ing the report               |                    |                             |             |         |
|                                           |                |                 |                     |             | We encounter     | ed an error. You may t | ry again or contact support. |                    |                             |             |         |
|                                           |                |                 |                     |             |                  |                        |                              |                    |                             |             |         |
|                                           |                |                 |                     |             |                  | Try Again              |                              |                    |                             |             |         |
|                                           |                |                 |                     |             |                  |                        |                              |                    |                             |             |         |
|                                           |                |                 |                     |             |                  |                        |                              |                    |                             |             |         |
|                                           |                |                 |                     |             |                  |                        |                              |                    |                             |             |         |
|                                           |                |                 |                     |             |                  |                        |                              |                    |                             |             |         |
|                                           |                |                 |                     |             |                  |                        |                              |                    |                             |             |         |
|                                           |                |                 |                     |             |                  |                        |                              |                    |                             |             |         |
|                                           |                |                 |                     |             |                  |                        |                              |                    |                             | Analyze a   |         |
|                                           |                |                 |                     |             |                  |                        |                              |                    |                             |             |         |

In diesem Fall erstellen Sie das Problem neu und erstellen eine HAR-Datei.

Wenden Sie sich an das Cisco TAC, und stellen Sie die HAR-Datei zur Prüfung bereit.

Hier ist der Link mit Informationen, um eine HAR-Datei für ein reproduziertes Problem zu erhalten: <u>https://help.webex.com/en-us/WBX9000028670/How-Do-I-Generate-a-HAR-File-for-Troubleshooting-Browser-Issues</u>

Aktivieren Sie die HAR-Ablaufverfolgung für Anweisungen in Link, erstellen Sie das Problem neu, **speichern Sie** die HAR-Datei nach dem Problem neu.

#### Informationen zu dieser Übersetzung

Cisco hat dieses Dokument maschinell übersetzen und von einem menschlichen Übersetzer editieren und korrigieren lassen, um unseren Benutzern auf der ganzen Welt Support-Inhalte in ihrer eigenen Sprache zu bieten. Bitte beachten Sie, dass selbst die beste maschinelle Übersetzung nicht so genau ist wie eine von einem professionellen Übersetzer angefertigte. Cisco Systems, Inc. übernimmt keine Haftung für die Richtigkeit dieser Übersetzungen und empfiehlt, immer das englische Originaldokument (siehe bereitgestellter Link) heranzuziehen.